## <u>คู่มือการนำข้อมูลปฏิทินการศึกษาเข้าปฏิทิน (Google Calendar) ส่วนตัวบน iOS</u>

1. ทำการเข้าหน้า Log in เข้าใช้ระบบของ Google ดังรูปที่ 1

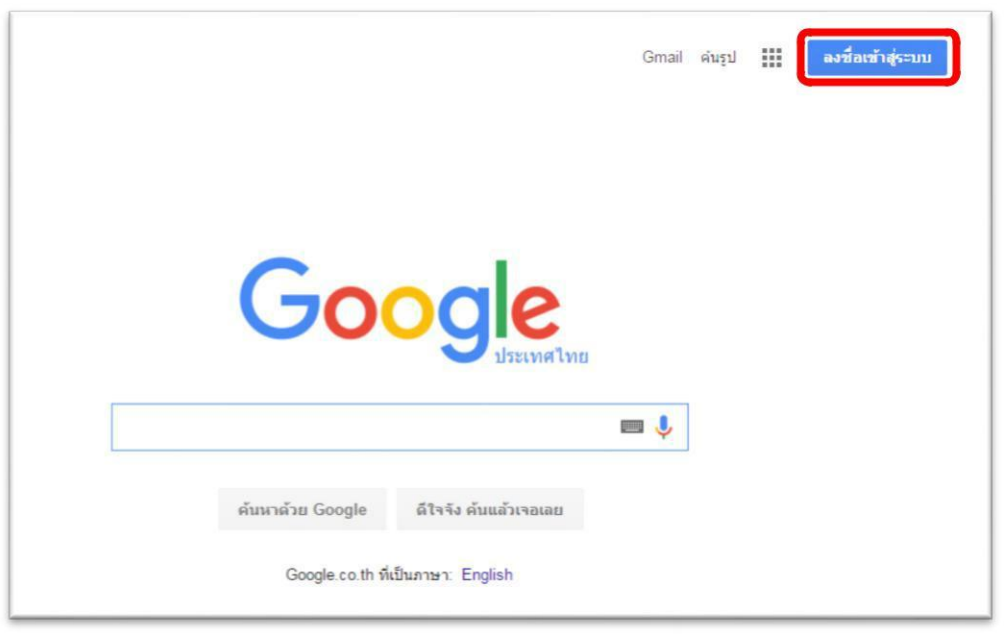

รูปที่ 1

2. กรอกชื่อและรหัสของผู้เข้าใช้ระบบ ดังรูปที่ 2 และ 3

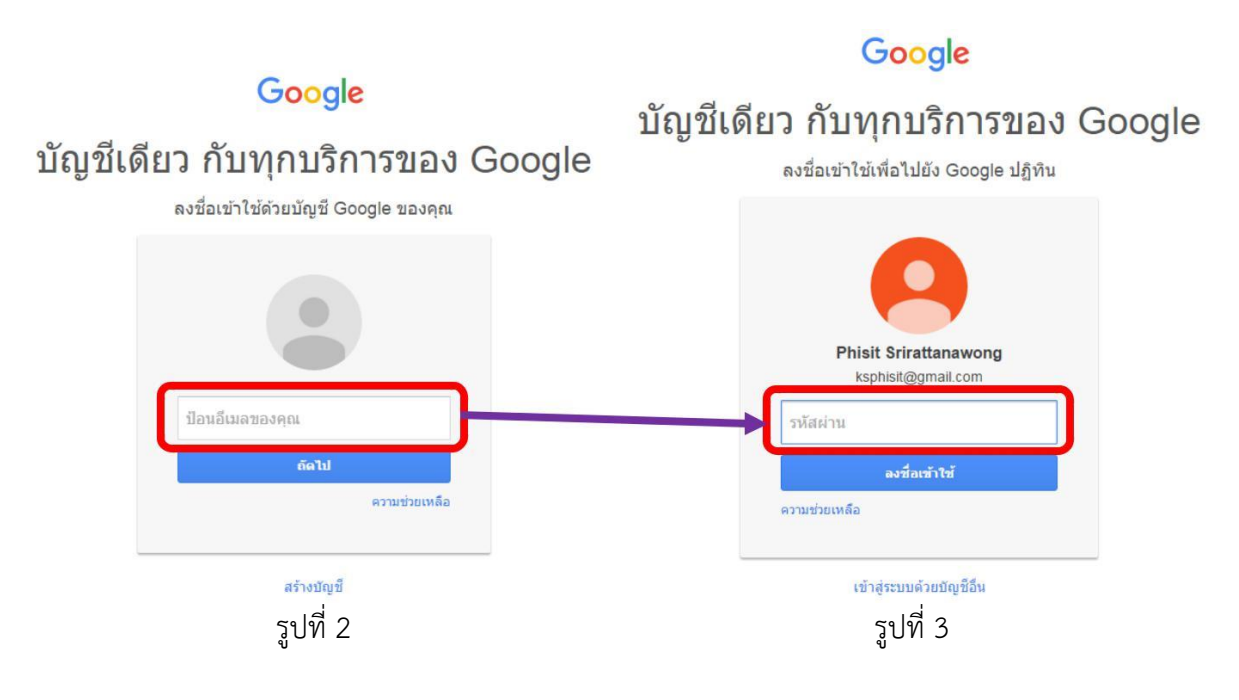

- Phail Gmail waqu 🏢 🔘 🤗 -นัญพินองจัน สัมพา แหนที่ Goo -G YouTube Gmai 31 uğılı teni ค์แหกล้าย Google ด้วิจจิง พันแต้กรรถสอบ Google co.th fidument English retrastru in muine อีนๆ
- 3. เมื่อทำการ Log in ได้สำเร็จให้เข้าไปที่เมนู "ปฏิทิน" ดังรูปที่ 4

รูปที่ 4

 เมื่อเข้ามาสู่หน้าหลักของปฏิทิน ทำการเพิ่มปฏิทินโดยไปที่ "ปฏิทินอื่นๆ" แล้วเลือกตัวเลือก "เพิ่ม ด้วย URL" ดังรูปที่ 5

| Google                                                                                              | ค้นหาปฏิทิน                                      |           |     |  |  |
|----------------------------------------------------------------------------------------------------|--------------------------------------------------|-----------|-----|--|--|
| ปฏิทิน                                                                                              | วันนี้ < > มิถ                                   | นายน 2016 |     |  |  |
| สร้าง                                                                                               | อา:                                              | ۹.        | a.) |  |  |
| มีถุนายน 2016 〈 ≻<br>อา จ อ พ พลุศ ส<br>29 30 31 1 2 3 4<br>5 6 7 8 9 10 11<br>12 13 14 15 16 17 18 | 29                                               | 30        | 31  |  |  |
| 19 20 21 22 23 24 25<br>26 27 28 29 30 1 2<br>3 4 5 6 7 8 9<br>ปฏิทีนของฉัน                         | 5                                                | 6         | 7   |  |  |
| รันเกิด<br>สังทีด้องทำ                                                                              | 12                                               | 13        | 14  |  |  |
| ปฏิทินอื่นๆ 💌                                                                                       |                                                  |           |     |  |  |
| เหตุญญาการของเพื่อน<br>registrar@kmitl.ac.th                                                        | หนึ่งไข้ที่นของเพื่อน<br>เรียกดูมาในที่น่าสนใจ   |           | 21  |  |  |
| ารมหยุดเมาทย                                                                                        | เพิ่มพวย ORL<br>นำเข้าปฏิทิน<br>การตั้งค่า<br>26 | 2/        | 28  |  |  |

โดยสามารถเลือกรูปแบบของปฏิทินที่จะเพิ่มได้ตามรายการด้านล่างนี้

- ปฏิทินการศึกษา 2560 ระดับปริญญาตรี สจล. ใช้ URL
  <u>https://calendar.google.com/calendar/ical/kmitl.ac.th\_cshhqr2sodohc4r0dq6ig</u>
  <u>qb468%40group.calendar.google.com/public/basic.ics</u>
- ปฏิทินการศึกษา 2560 ระดับบัณฑิต สจล. ใช้ URL
  <u>https://calendar.google.com/calendar/ical/kmitl.ac.th\_tm9atm3kpo3fae6b41o</u>
  <u>ghgg3g0%40group.calendar.google.com/public/basic.ics</u>
- Academic Calendar 2017 Undergraduate KMITL ใช้ URL
  <u>https://calendar.google.com/calendar/ical/kmitl.ac.th\_6glb66af0kcu1c8o3k7i0</u>
  <u>ejtk0%40group.calendar.google.com/public/basic.ics</u>
- Academic Calendar 2017 Graduate KMITL ใช้ URL
  <u>https://calendar.google.com/calendar/ical/kmitl.ac.th\_jjdbfb2u8njdbjspl6n25b</u>
  <u>uat4%40group.calendar.google.com/public/basic.ics</u>

 เมื่อทำการเลือกรูปแบบปฏิทินเรียบร้อยแล้ว จะพบว่ามีปฏิทินปีการศึกษาเพิ่มขึ้นมาทางด้านซ้าย ดัง รูปที่ 6

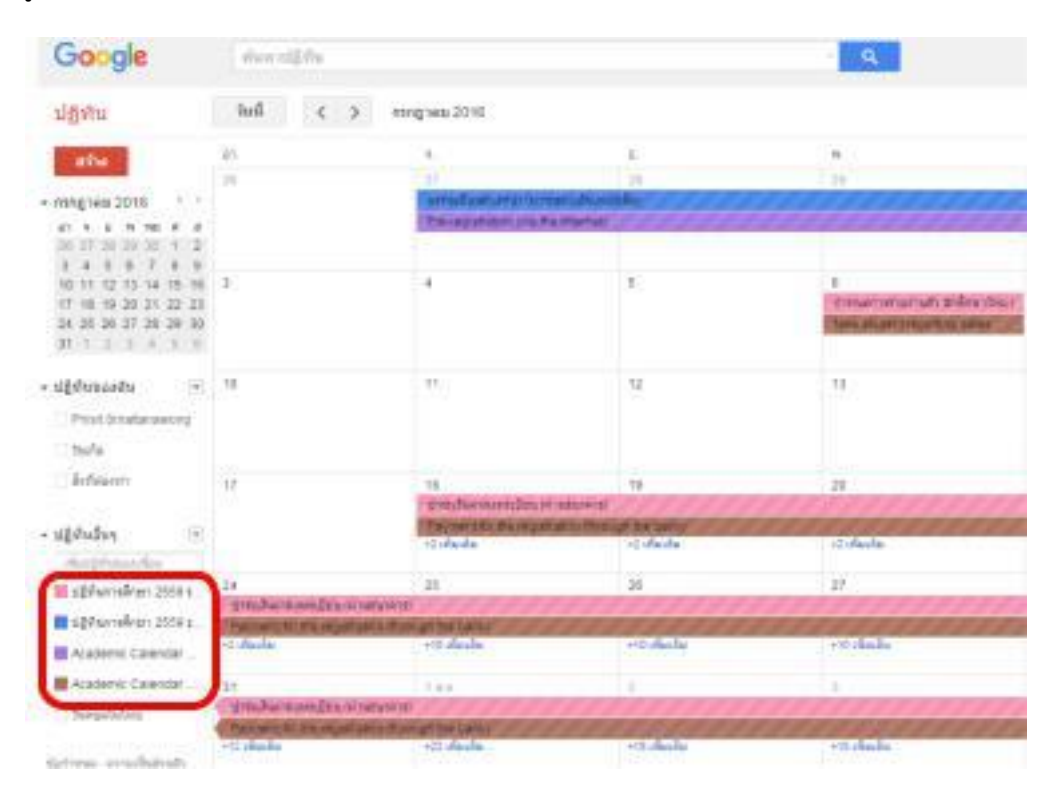

รูปที่ 6

 ทำการเลือกปฏิทินที่ต้องการเชื่อมต่อโดยเข้าไปที่ <u>https://calendar.google.com/calendar/</u> iphoneselect แล้วเลือกหน้าปฏิทินที่ต้องการเชื่อมต่อ และกดบันทึก

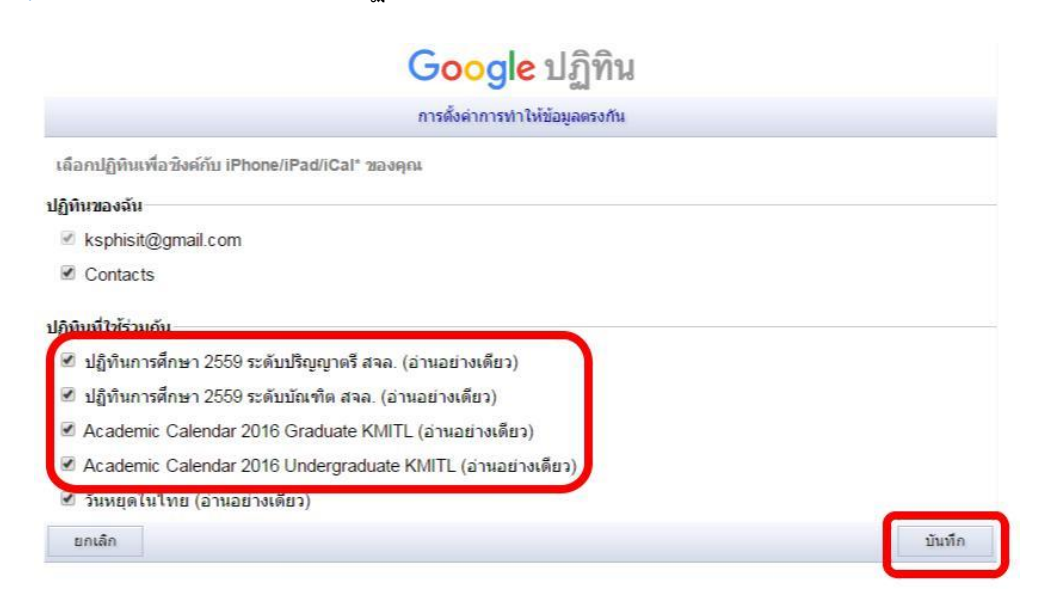

7. เข้าสู่หน้าจอหลักแล้วเลือก Setting ดังรูปที่ 8

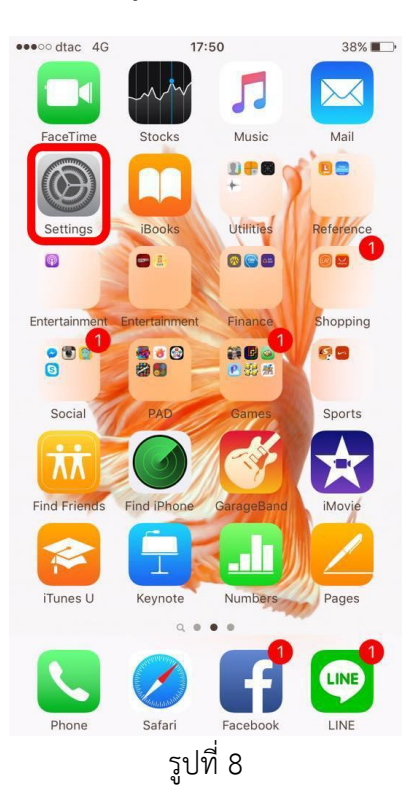

8. จากนั้นไปที่ส่วนของ Mail, Contacts, Calendar ดังรูปที่ 9

| ••••••      | ttac 4G 17:51<br>Settings   | 38% 📭 |  |
|-------------|-----------------------------|-------|--|
|             | Mail, Contacts, Calendars   | ×     |  |
|             | Notes                       | >     |  |
| =           | Reminders                   | >     |  |
|             | Phone                       | >     |  |
|             | Messages                    | >     |  |
|             | FaceTime                    | >     |  |
|             | Maps                        | >     |  |
| Ŧ           | Compass                     | >     |  |
| <b>&gt;</b> | Safari                      | >     |  |
| 1           | Music                       | >     |  |
| ***         | Videos                      | >     |  |
| *           | Photos & Camera<br>รูปที่ 9 | >     |  |

9. เลือก Add Account ส่วนตัวของผู้ใช้งาน ดังรูปที่ 10

| eestickac 40                    | 17:61                 | 205.4     |
|---------------------------------|-----------------------|-----------|
| C Settings Mail,                | Contacts, Cale        | ndars     |
| ACCOUNTS                        |                       |           |
| iCloud<br>IChud Drive, Centa    | ito, Calendare, Safe  | antfran.  |
| Hotmail<br>Mell, Contacta, Cole | rilars, Revisiters, N | . S       |
| Gmail<br>Mat, Contacta, Colo    | riplan                |           |
| Add Account                     |                       | 3         |
| Fetch New Data                  | r.                    | Pah 2     |
| Preview                         |                       | 2 Lines > |
| Show To/Cc Lab                  | Sel.                  | 0         |
| Swipe Options                   |                       |           |
| Flag Style                      |                       | Color >   |
| Ask Before Dele                 | sing                  |           |
|                                 | รูปที่ 10             |           |

10. เลือกประเภทของ E-mail ส่วนตัวของผู้ใช้งาน ดังรูปที่ 11

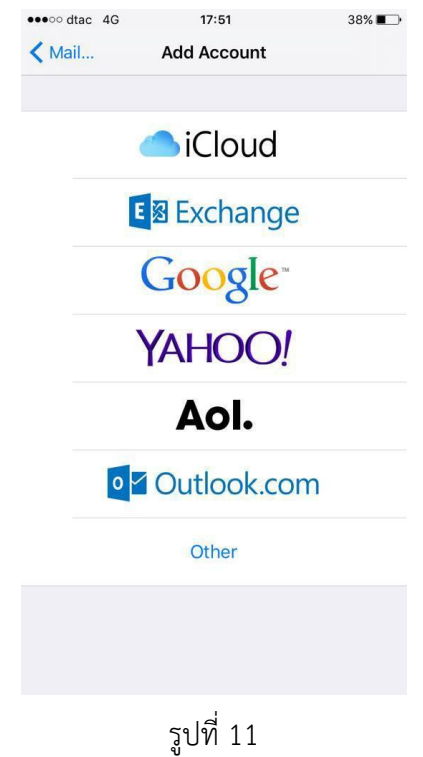

11. กรอก E-mail และ Password ของผู้ใช้งาน ดังรูปที่ 12 และ 13

| •••• dtac 4G                        | 17:51                  | 38% 💶>    | •••oo dtac 4G   | 17:52               | 37% 🔳 🔿 |
|-------------------------------------|------------------------|-----------|-----------------|---------------------|---------|
| a                                   | ccounts.google.com     |           |                 | accounts.google.com |         |
| Cancel                              | Gmail                  |           | Cancel          | Gmail               |         |
| Sign in                             |                        |           | ksphisit@gr     | nail.com            |         |
| Let this iPhone acc<br>Account data | cess your mail and oth | er Google | Password        |                     |         |
| Enter your email                    |                        |           | Forgot password | ?                   | NEXT    |
| More options                        |                        | NEXT      |                 |                     |         |
|                                     |                        |           |                 |                     |         |
|                                     |                        |           |                 |                     |         |
|                                     | Google                 |           |                 |                     |         |
|                                     |                        |           |                 |                     |         |
|                                     | วูบพ IZ                |           |                 | วูบพ 13             |         |

12. ทำการเปิดการเชื่อมต่อปฏิทิน ดังรูปที่ 14

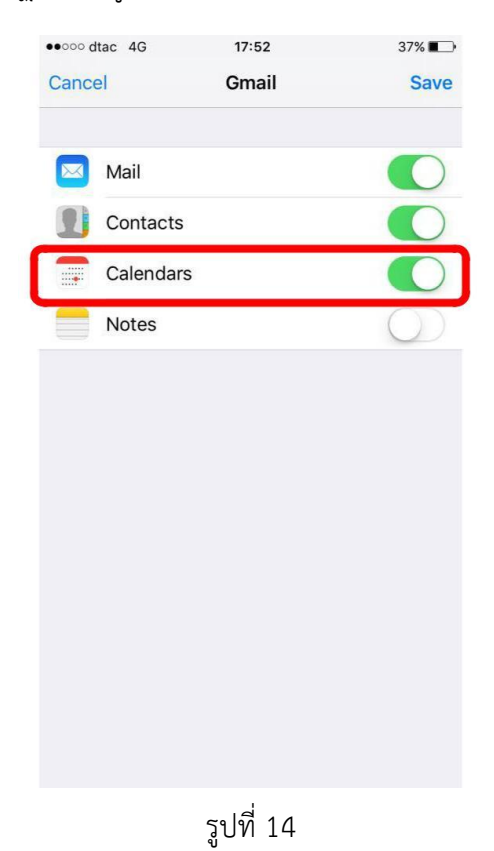

|      | ษ           |                      |                | 1          |           |        |     |
|------|-------------|----------------------|----------------|------------|-----------|--------|-----|
| 10   |             |                      |                |            |           | See la | 4 - |
| 1.5. | หลงจากบนจะเ | יאגועוענגוענגוינגיי. | 12611147111112 | สามหนุงเนข | เมพนสวนตว | ดงราท  | 15  |
|      |             |                      |                |            |           | ข้อ    |     |

| ●●●○○ dtac 4G                            |           |                                     | 14:01 |    | 5     | 51% 💽 🗲 |  |  |
|------------------------------------------|-----------|-------------------------------------|-------|----|-------|---------|--|--|
| 🗙 ส.ค. 2                                 | 559       |                                     |       |    | Q     | +       |  |  |
| อา                                       | จ         | Ð                                   | w     | พฤ | ศ     | র       |  |  |
|                                          | 0         | 2                                   | 3     | 4  | 5     | 6       |  |  |
|                                          | 0         | 0                                   |       |    | 0     |         |  |  |
| 7                                        | 8         | 9                                   | 10    | 11 | 12    | 13      |  |  |
|                                          | 1         |                                     |       | *  | 0     |         |  |  |
| 14                                       | 15        | 16                                  | 17    | 18 | 19    | 20      |  |  |
| 0                                        |           |                                     |       |    | .0    |         |  |  |
| 21                                       | 22        | 23                                  | 24    | 25 | 26    | 27      |  |  |
| 0                                        | 0         | 0                                   |       |    |       |         |  |  |
| 28                                       | 29        | 30                                  | 31    |    |       |         |  |  |
|                                          |           |                                     |       |    |       |         |  |  |
| all-day Add or change courses (via the I |           |                                     |       |    |       |         |  |  |
| all-day                                  | La        | Late registration (via the Internet |       |    |       |         |  |  |
| all-day                                  | Pa        | Payment of late registration (dire  |       |    |       |         |  |  |
| all-day                                  | Pa        | Payment of registration (direct d   |       |    |       |         |  |  |
| all-day                                  | Sta       | Starting date of the semester (T    |       |    |       |         |  |  |
| all-day                                  | Wi        | Withdraw courses (via the Intern    |       |    |       |         |  |  |
| Today                                    | Calendars |                                     |       |    | Inbox |         |  |  |

รูปที่ 15

\*<u>หมายเหตุ</u>: ในคู่มือนี้ได้ใช้สมาร์ทโฟนรุ่น iPhone 6s เป็นตัวอย่างในการใช้งาน